Microsoft.NET Framework4.6.0 インストール手順

■JTG Trader Premium がインストールできない場合

最初に Microsoft.NET Framework4.6.0 を以下の手順でインストールしていただき、完了後に改めて JTG Trader Premium のインストールをお試しください。

Microsoft.NET Framework4.6.0 インストール手順

①Microsoft .NET Framework 4.6.0 ダウンロード
 以下の URL からインストールを実行して下さい。
 https://www.microsoft.com/ja-jp/download/details.aspx?id=48130

「Microsoft.NET Framework4.6.0」であること、「言語を選択」が日本語であることをご確認いただき 「ダウンロード」を押下していただきます。

| $\leftarrow$ $\rightarrow$ C $\textcircled{a}$                                                                                                    | O 🔒 https://www.microsoft.com/ja-jp/download/details.aspx?id=4 | 18130 | 80% 🏠 | ⊠ ⊀ : |  |  |
|----------------------------------------------------------------------------------------------------|----------------------------------------------------------------|-------|-------|-------|--|--|
| Windows Vista SP2、Windows 7 SP1、Windows 8、Windows 8.1、Windows Server 2008 SP2、Windows Server 2008 R2 SP1、Windows Server 2012、および Windows Server 2012 R2 用 Microsoft .NET Framework 4.6 (Web インストーラー)                                                          |                                                                |       |       |       |  |  |
| <i>重要!</i> ここで言語を選択すると、<br>言語を選択: 日本1                                                                                                    | そのページのすべてのコンテンツが選択した言語に度更されます。<br>語 v ダウンロード                   | ]     |       |       |  |  |
| Microsoft .NET Framework 4.6 は、互換性が高い、Microsoft .NET Framework<br>4、Microsoft .NET Framework 4.5、Microsoft .NET Framework 4.5.1、および<br>Microsoft .NET Framework 4.5.2 のインプレース更新です。Web インストーラー<br>は、特定のプラットフォームに適用可能なコンポーネントのみを自動的に判別してダ<br>ウンロードする小さなパッケージです。 |                                                                |       |       |       |  |  |
| + 詳細                                                                                                    |                                                                |       |       |       |  |  |
| (+) システム要件                                                                                                    |                                                                |       |       |       |  |  |
|                                                                                                    |                                                                |       |       |       |  |  |
| + 追加情報                                                                                                    |                                                                |       |       |       |  |  |
|                                                                                                    |                                                                |       |       |       |  |  |

②Microsoft .NET Framework 4.6.0 インストール

ブラウザ上部にポップアップが表示されますので「実行」または「保存」を選択してインストールしてく ださい。 以下の様なインストールの許可が表示されますので「はい」を選択してください。

| 😚 ユーザー アカウント制御                                                                                   |  |  |
|--------------------------------------------------------------------------------------------------|--|--|
|                                                                                                  |  |  |
| プログラム名: NDP452-KB2901954-Web.exe<br>確認済みの発行元: Microsoft Corporation<br>ファイルの入手先: インターネットからダウンロード |  |  |
| ✓ 詳細を表示する(D) (はい(Y) いいえ(N)                                                                       |  |  |
| <u>これらの通知を表示するタイミングを変更する</u>                                                                     |  |  |

※「Microsoft.NET Framework4.6.0」をインストール済みの場合、以下のような表示がされます。

JTG Trader Premium がご利用可能な環境の為、「閉じる」を選択し終了してください。

| -                                                  | Microsoft .NET Framework 4.5.2                                     | × |  |  |  |
|----------------------------------------------------|--------------------------------------------------------------------|---|--|--|--|
| <u>^</u>                                           | インストールは実行されません。理由については、以下を参照してください。                                |   |  |  |  |
| <b>詳細</b><br>この3                                   | !<br>コンピューターには NET Framework 4.5.2 またはそれ以降の更新プログラムが既にインストールされています。 |   |  |  |  |
|                                                    |                                                                    |   |  |  |  |
|                                                    |                                                                    |   |  |  |  |
|                                                    |                                                                    |   |  |  |  |
|                                                    |                                                                    |   |  |  |  |
| <u>ブロックされた、NET Framework 4.5.2 のインストール</u> に関する詳細。 |                                                                    |   |  |  |  |
| 3                                                  | 続行(①)                                                              |   |  |  |  |

「同意する」にチェックいただき、インストールを選択してください。

| Microsoft .NET Framework 4.5.2                                                                                                    |                                 |  |  |  |  |  |
|----------------------------------------------------------------------------------------------------|---------------------------------|--|--|--|--|--|
| .NET Framework 4.5.2 セットアップ<br>続行するには、ライセンス条項に同意してく                                                                                                    | ださい。<br>NET                     |  |  |  |  |  |
| マイクロソフト ソフトウェア 追加ラ                                                                                                    | イセンス条項                          |  |  |  |  |  |
| .NET FRAMEWORK AND ASSOCIATED LANGUAGE PACKS FOR MICROSOFT<br>WINDOWS OPERATING SYSTEM                                                                           |                                 |  |  |  |  |  |
| Microsoft Corporation (以下「マイクロソフト」といいます) は、本追加ソフトウェアのラ<br>イセンスをお客様に供与します。Microsoft Windows operating system ソフトウェア<br>(以下「本ソフトウェア」といいます) を使用するためのラインセンスを取得している場合 |                                 |  |  |  |  |  |
| ☑ 同意する(A)                                                                                                    |                                 |  |  |  |  |  |
| 推定ダウンロード サイズ:                                                                                                    | 105 MB                          |  |  |  |  |  |
| 推定ダウンロード時間:                                                                                                    | ダイヤルアップ: 258 分<br>ブロードバンド: 18 分 |  |  |  |  |  |
|                                                                                                    |                                 |  |  |  |  |  |
|                                                                                                    | インストール(1) キャンセル                 |  |  |  |  |  |

「Microsoft.NET Framework4.6.0」がインストールされます。

| Microsoft .NET Framework 4.5.2                   |                   |
|--------------------------------------------------|-------------------|
| インストールの進行状況<br>NET Framework をインストールする間、お待ちください。 | Microsoft<br>.NET |
| ダウンロードの)進行状況:                                    |                   |
| すべてのファイルが正常にダウンロードされました。                         |                   |
| インストールの進行状況:                                     | 0                 |
| NET Framework 4.5.2 をインストールしています                 |                   |
|                                                  | キャンセル             |

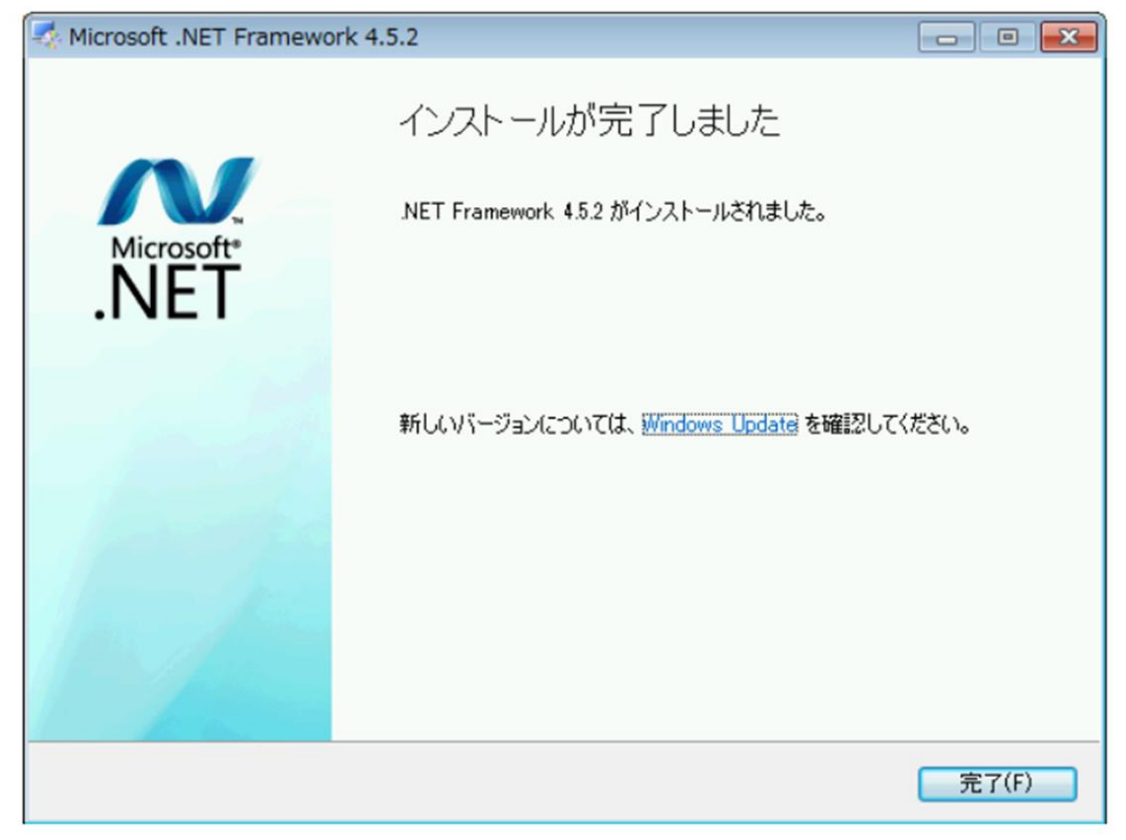

上記で「Microsoft.NET Framework4.6.0」のインストールが終了します。

インストール完了後、改めて JTG Trader Premium をインストールしてください。